# Calculating the mean

| Calculator steps for a CASIO fx-82 AU F                 |                       |                    |                                                                             |
|---------------------------------------------------------|-----------------------|--------------------|-----------------------------------------------------------------------------|
| Enter the statistics mode of the scientific calculator. | MODE 2                | 2:STAT             | 1:COMP 2:STAT<br>3:VERIF                                                    |
| Select                                                  | 1                     | 1:1-VAR            | 1:1-VAR 2:A+BX<br>3:_+cX2 4:1n X<br>5:0^X 6:A-B^X<br>7:A-X^B 8:1/X          |
| Turning on the Frequency column                         |                       |                    |                                                                             |
| If there is no Frequency column:                        | SHIFT MODE<br>(SETUP) |                    |                                                                             |
|                                                         |                       |                    | 1:MthIO 2:Line <sup>I</sup> O<br>3:Deg 4:Rad<br>5:Gra 6:Fix<br>7:Sci 8:Norm |
|                                                         | 3                     | 3: STAT            | 1:ab/c 2:d/c <sup>*</sup><br>3:STAT 4:Disp<br>5:∢CONT▶                      |
|                                                         | 1                     | 1: ON              | Frequency?<br>1:ON 2:OFF                                                    |
| Enter the data.                                         |                       |                    |                                                                             |
|                                                         |                       |                    |                                                                             |
| Calculating the mean                                    |                       |                    |                                                                             |
| Press AC                                                | AC                    |                    |                                                                             |
| Then analyse STAT data.                                 | SHIFT 1               | 1                  |                                                                             |
|                                                         | 4                     | 4:Var              | 1:Type 2:Data<br>3:Sum 4:Var<br>5:MinMax                                    |
| Choose $\overline{x}$                                   | 2 =                   | <b>2:</b> <i>x</i> | 1:n 2:호<br>3:6x 4:sx                                                        |
|                                                         |                       |                    | ≅ <sup>™</sup> °<br>2.34                                                    |
|                                                         |                       |                    |                                                                             |

# Calculator steps for a CASIO fy-82 ALL PLUS II

# Calculating the median and quartiles

| Calculator                | steps for a CASIO fx-82 AU F                        | PLUS II                                     |              |                                                                    |
|---------------------------|-----------------------------------------------------|---------------------------------------------|--------------|--------------------------------------------------------------------|
| Enter the sta calculator. | tistics mode of the scientific                      | MODE 2                                      | 2:STAT       | 1:COMP 2:STAT<br>3:VERIF                                           |
| Select                    |                                                     | 1                                           | 1:1-VAR      | 1:1-VAR 2:A+BX<br>3:_+cX2 4:1n X<br>5:@^X 6:A-B^X<br>7:A-X^B 8:1/X |
| Turning on                | the Frequency column                                | ① see instructions for calculating the mean |              |                                                                    |
| Enter the dat             | a.                                                  |                                             |              |                                                                    |
|                           |                                                     |                                             |              |                                                                    |
| Calculating               | the median                                          |                                             |              |                                                                    |
| Press AC                  |                                                     | AC                                          |              |                                                                    |
| Then analyse              | e STAT data.                                        | SHIFT 1                                     |              |                                                                    |
|                           |                                                     | 6                                           | 6:MinMax     | 1:Type 2:Data<br>3:Sum 4:Var<br>5:MinMax                           |
| Choose med                |                                                     | 4 =                                         | 4:med        | 1:minX 2:maxX<br>3:Q1 4:med<br>5:Q3                                |
|                           |                                                     |                                             |              | med *** ***                                                        |
| Calculating               | the quartiles                                       |                                             |              |                                                                    |
| Press AC                  |                                                     | AC                                          |              |                                                                    |
| Then analyse              | e STAT data.                                        | SHIFT 1                                     | 1            |                                                                    |
|                           |                                                     | 6                                           | 6:MinMax     | 1:Type 2:Data<br>3:Sum 4:Var<br>5:MinMax                           |
| Choose<br>or              | Q1 for the lower quartile Q3 for the upper quartile | 3 =<br>5 =                                  | 3:Q1<br>5:Q3 | 1:minX 2:maxX<br>3:Q1 4:med<br>5:Q3                                |
|                           |                                                     |                                             |              | Q1 0 1                                                             |
|                           |                                                     |                                             |              |                                                                    |

# Calculating the standard deviation

| Calculator steps for a CASIO fx-82 AU F                                                                        | PLUS II        |                          |                                                                    |  |
|----------------------------------------------------------------------------------------------------|----------------|--------------------------|--------------------------------------------------------------------|--|
| <b>Example data set:</b> 12, 17, 16, 9, 11, 12, 14,<br>Enter the statistics mode of the scientific calculator. | 16, 11, 10, 8, | 14, 9<br><b>2 : STAT</b> | 1:COMP 2:STAT<br>3:VERIF                                           |  |
| Select                                                                                                    | 1              | 1:1-VAR                  | 1:1-VAR 2:A+BX<br>3:_+cX2 4:1n X<br>5:@^X 6:A-B^X<br>7:A-X^B 8:1/X |  |
| Enter the data.                                                                                                |                |                          |                                                                    |  |
|                                                                                                    |                |                          |                                                                    |  |
| Calculating the <b>population</b> standard deviation                                                           |                |                          |                                                                    |  |
| Press AC                                                                                                    | AC             |                          |                                                                    |  |
| Then analyse STAT data.                                                                                        | SHIFT 1        | 1                        |                                                                    |  |
|                                                                                                    | 4              | 4:Var                    | 1:Type 2:Data<br>3:Sum 4:Var<br>5:MinMax                           |  |
| Choose $\sigma x$                                                                                              | 3 =            | <b>3:</b> <i>σx</i>      | 1:n 2:2<br>3:6x 4:5x                                               |  |
|                                                                                                    |                |                          | σx <sup>887</sup> 8<br>2.832608098                                 |  |
| Calculating the sample standard deviation                                                                      |                |                          |                                                                    |  |
| Press AC                                                                                                    | AC             |                          |                                                                    |  |
| Then analyse STAT data.                                                                                        | SHIFT 1        | 1                        |                                                                    |  |
|                                                                                                    | 4              | 4:Var                    | 1:Type 2:Data<br>3:Sum 4:Var<br>5:MinMax                           |  |
| Choose sx                                                                                                    | 4 🚍            | 4:sx                     | 1:n 2:2<br>3:6x 4:sx                                               |  |
|                                                                                                    |                |                          | sx <sup>star</sup> <sup>8</sup><br>2.948271984                     |  |
|                                                                                                    |                |                          |                                                                    |  |

# Calculating the correlation coefficient see also gomaths.net/4297

Calculator steps for a CASIO fx-82 AU PLUS II

| Enter the statistics mode of the scientific calculator. | MODE 2 | 2 : STAT | 1:COMP 2<br>3:VERIF                            | 2:STAT                               |
|---------------------------------------------------------|--------|----------|------------------------------------------------|--------------------------------------|
| Select                                                  | 2      | 2:a+bX   | 1:1-VAR 2<br>3:_+cX2 4<br>5:0^X 6<br>7:A•X^B 8 | 2:A+BX<br>4:1n X<br>5:A•B^X<br>8:1/X |
| Enter the data.                                         |        |          | STAT<br>X Y<br>I 24.5<br>2 25.6<br>3 26.1      |                                      |
| Press AC                                                | AC     |          |                                                |                                      |
| Then analyse STAT data.                                 |        |          |                                                |                                      |
|                                                         | 5      | 5:Reg    | 1:Type 2<br>3:Sum 4<br>5:Re9 6                 | 2:Data<br>1:Var<br>5:MinMax          |
| Choose r                                                | 3 =    | 3:r      | 1:A 2<br>3:r 4<br>5:9                          | 2:8<br>4:2                           |
|                                                         |        |          | stat<br>۲                                      | ٥                                    |
|                                                         |        |          | 0.947                                          | 78183177,                            |

#### Determing the line of best fit

#### see also gomaths.net/4297

(gradient and *y*-intercept)

#### Calculator steps for a CASIO fx-82 AU PLUS II

| SHIFT 1               | 1                                                                                              |                                                                                                    |                                                                                                    |
|-----------------------|------------------------------------------------------------------------------------------------|----------------------------------------------------------------------------------------------------|----------------------------------------------------------------------------------------------------|
| 5                     | 5:Reg                                                                                          | 1:Type<br>3:Sum<br>5:Re9                                                                                                    | 2:Data<br>4:Var<br>6:MinMax                                                                                                    |
|                       |                                                                                                | 1:A<br>3:r<br>5:∮                                                                                                    | 2:в<br>4:2                                                                                                    |
| 1 Ξ                   | 1:A                                                                                            | STAT                                                                                                    | 0                                                                                                    |
|                       |                                                                                                | -65.                                                                                                    | .63424252,                                                                                                    |
| SHIFT 1<br>5          | STAT<br>5:Reg                                                                                  | STAT<br>B                                                                                                    | ۵                                                                                                    |
| 2 =                   | 2:в                                                                                            | 0.7                                                                                                    | 512323365,                                                                                                    |
|                       |                                                                                                |                                                                                                    |                                                                                                    |
|                       | y = mx +                                                                                       | С                                                                                                    |                                                                                                    |
|                       | y = Bx +                                                                                       | А                                                                                                    |                                                                                                    |
| <i>y</i> = <b>0</b> . | 75x - 65.0                                                                                     | 63                                                                                                    |                                                                                                    |
|                       | SHFT       1         5         1       Ξ         SHFT       1         5       Ξ         y = 0. | SHET       1         5       5: Reg         1       1: A         SHET       1 : A         SHET       1 : A         SHET       1 : A         SHET       1 : A         y = mx + y = Bx + y = 0.75x - 65.0 | SHFT 1       Image: Shift 1         5       5: Reg         1: A       1: A         1: A       A         -65,         SHFT 1       STAT         5       5: Reg         2: =       2: B $y = mx + c$ $y = Bx + A$ $y = 0.75x - 65.63$ |